## PROTOCOLO DE CONSTRUÇÃO

**Passo 1:** Construir um quadrado (ABCD) de lado 1, usando a ferramenta - Polígono regular, iniciando no ponto (0,0);

Passo 2: Fixar o Ponto B;

**Passo 3:** Criar o segmento AC (diagonal do quadrado), usando a ferramenta - Segmento;

Obs.: Foi criado um triângulo retângulo.

**Passo 4:** Construir uma circunferência usando a ferramenta - Círculo dados centro e um dos seus pontos;

Passo 5: Marcar o ponto E, usando a ferramenta - Interseção de dois objetos;

Obs.: O ponto E é  $\sqrt{2}$ , pode-se provar algebricamente pelo Teorema de Pitágoras.

**Passo 6:** Construir um arco circular EC, com centro em A, usando a ferramenta - Arco circular;

Passo 7: Esconder a circunferência;

**Passo 8:** OPCIONAL: Para uma melhor visualização, você pode modificar a cor e o estilo;

Passo 9: Traçar uma reta perpendicular ao eixo x, passando pelo ponto E;

Passo 10: Traçar uma reta perpendicular ao eixo y, passando pelo ponto C;

Passo 11: Marcar o ponto F, usando a ferramenta - Interseção de dois objetos;

Passo 12: Criar o segmento AF (diagonal do quadrado);

Obs.: Foi criado um triângulo retângulo.

**Passo 13:** Construir uma circunferência usando a ferramenta - Círculo dados centro e um dos seus pontos;

Passo 14: Marcar o ponto G, usando a ferramenta - Interseção de dois objetos;

Obs.: O ponto G é  $\sqrt{3}$ , pode-se provar algebricamente pelo Teorema de Pitágoras.

**Passo 15:** Construir um arco circular GF, com centro em A, usando a ferramenta - Arco circular;

**Passo 16:** Esconder a circunferência e a reta perpendicular ao eixo x;

**Passo 17:** OPCIONAL: Para uma melhor visualização, você pode modificar a cor e o estilo;

Passo 18: Traçar uma reta perpendicular ao eixo x, passando pelo ponto G;

Passo 19: Marcar o ponto H, usando a ferramenta - Interseção de dois objetos;

Passo 20: Criar o segmento AH (diagonal do quadrado);

Obs.: Foi criado um triângulo retângulo.

**Passo 21:** Construir uma circunferência usando a ferramenta - Círculo dados centro e um dos seus pontos

Passo 22: Marcar o ponto I, usando a ferramenta - Interseção de dois objetos;

Obs.: O ponto I é  $\sqrt{4}$ , pode-se provar algebricamente pelo Teorema de Pitágoras.

**Passo 23:** Construir um arco circular IH, com centro em A, usando a ferramenta - Arco circular;

Passo 24: Esconder a circunferência e a reta perpendicular ao eixo x;

**Passo 25:** OPCIONAL: Para uma melhor visualização, você pode modificar a cor e o estilo.